## **Creating NC Archives**

**Note:** This procedure should be performed after any changes to Numeric Control data (parameter changes, User Data value changes, machine reference position adjusted, etc.)

- 1. Press Menu Select hardkey
- 2. Press **Services** horizontal softkey
- 3. Press > (lower right) horizontal softkey
- 4. Press Series Startup horizontal softkey
- 5. Using the arrow keys, move down to the check box next to NC
- Press the space bar to place a check in the box. If the box is already checked, proceed to step 7
- 7. Repeat steps 5 & 6, using the space bar to **un**check all boxes except NC
- Using the arrow keys, move down to the Archive Name box and input NC######, using the current date at the end. Example NC052909
- 9. Press Archive vertical softkey

**Note:** This procedure creates an archive on your control's hard drive. To save a copy to an external source (which is **highly** recommended) refer to procedure OP-104-3400All-840DI-A-Copying Data from Control to External Sources.

End of Procedure